# **Feature Guide: Lyric Transcription**

Last Modified on 06/09/2025 11:29 am PDT

Lyric transcription is available to users on the following plans:

- Artist
- Plus
- Pro
- Enterprise

The Track quota (specifically for transcribing lyrics on Tracks) for each plan varies and in some cases is dependent on whether or not the user is also subscribed to the **Discovery Suite**. Here's a full breakdown:

| Base<br>Plan | User is not subscribed to<br>Discovery Suite []  | User is subscribed to Discovery Suite 🛛                                                                   |  |  |  |
|--------------|--------------------------------------------------|----------------------------------------------------------------------------------------------------|--|--|--|
| Artist       | unlimited Track quota for lyric<br>transcription | unlimited Track quota for lyric transcription                                                             |  |  |  |
| Plus         | 20 Track quota for lyric transcription           | 20 Track quota for lyric transcription                                                                    |  |  |  |
| Pro          | 20 Track quota for lyric transcription*          | quota for lyricunlimited Track quota (up to your Discovery Suitecion*Track quota) for lyric transcription |  |  |  |
| Enterprise   | 20 Track quota for lyric transcription*          | unlimited Track quota (up to your Discovery Suite<br>Track quota) for lyric transcription                 |  |  |  |

*\*Users on our* **Pro** *and* **Enterprise** *plans can get unlimited Track quota for lyric transcription by subscribing to the Discovery Suite.* 

The following scenarios will count towards your Track quota for lyric transcription (if limited):

- lyric transcription was successful and lyrics were populated with a **High**, **Medium**, or **Low** confidence score
- lyric transcription was triggered but no lyrics were detected (for instrumental Tracks)

The following scenario *won't* be counted towards your Track quota for lyric transcription (if limited):

• lyric transcription was triggered but failed due to poor quality and lyrics weren't available for editing

### **Transcribing lyrics on your Tracks**

#### Step-by-step: Transcribing lyrics

1. Open the **Track menu ( : )** and select **AI tools > Lyric transcription**.

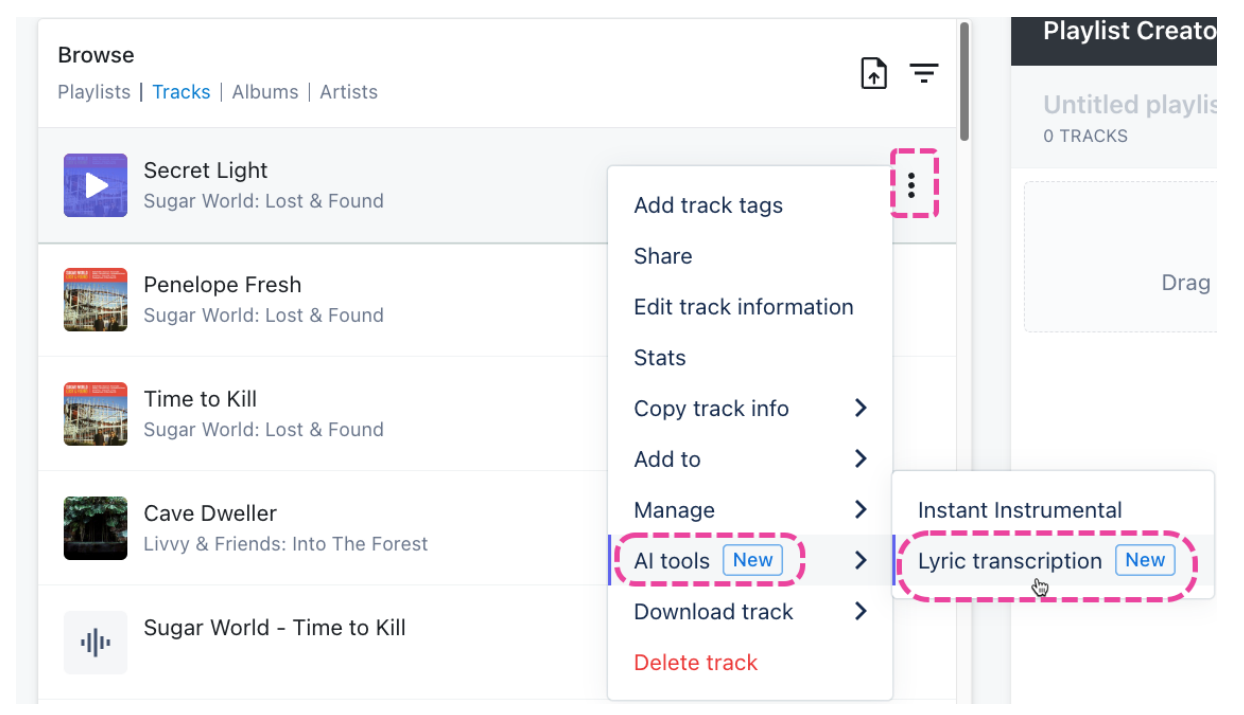

2. This will open the Track information page with the **Lyrics** tab highlighted. Click

the **Transcribe** button.

| Metadata | Lyrics       | Writers       | Tags      | Custom       | Notes                        |                 |       |                           |
|----------|--------------|---------------|-----------|--------------|------------------------------|-----------------|-------|---------------------------|
|          |              |               |           |              |                              |                 |       |                           |
|          |              |               |           |              |                              |                 |       |                           |
|          |              |               |           |              |                              |                 |       |                           |
|          |              |               |           |              |                              |                 |       |                           |
|          |              |               |           |              |                              |                 |       |                           |
|          |              |               |           |              |                              |                 |       |                           |
|          |              |               |           |              |                              |                 |       |                           |
|          |              |               |           |              |                              |                 |       |                           |
|          |              |               |           |              |                              |                 |       |                           |
|          |              |               |           |              |                              |                 |       |                           |
|          |              |               |           |              |                              |                 |       |                           |
|          |              |               |           |              |                              |                 |       |                           |
|          |              |               |           |              |                              |                 | 1     |                           |
| 😕 Looks  | like there a | are no lyrics | yet. Do y | vou want our | Al to transcribe them for yo | ou?             | Í     | Transcribe                |
| 7 Looks  | like there a | are no lyrics | yet. Do y | ou want our  | Al to transcribe them for yo | bu?             |       | Transcribe                |
| 7 Looks  | like there a | are no lyrics | yet. Do y | vou want our | Al to transcribe them for yo | Copy track info | (<br> | Transcribe<br>Save lyrics |

 The transcription will begin as indicated by the message in the bottom-left corner of your DISCO.

| 🗮 Mailing Lists 🖉 Al transcription in progress we will notify you when finished. |                                  |                 |   |             |  |  |
|----------------------------------------------------------------------------------|----------------------------------|-----------------|---|-------------|--|--|
| Insights                                                                         |                                  | Copy track info | ~ | Save lyrics |  |  |
| We're transcribing the track 'Sugar World<br>- Time to Kill'.                    | Livvy & Friends: Into The Forest |                 |   |             |  |  |

4. After a few moments, the transcription will be complete. If successful, a confidence score will be displayed and the lyrics will populate in the **Lyrics** tab.

|                                 | Time to Kill<br>Sugar World: Lost &                                                                                                    | Found                                |            |        |  |                 |        | ×           |
|---------------------------------|----------------------------------------------------------------------------------------------------|--------------------------------------|------------|--------|--|-----------------|--------|-------------|
| ➡ Browse ☆ Starred              | Metadata Lyrics                                                                                                    | Writers Tags                         | Custom     | Notes  |  |                 |        |             |
| 🛃 Inboxes                       | I'll be nice to the more if<br>If you promise somethin                                                                                                    | you're next to me<br>g only the will | say        |        |  |                 |        |             |
| DISCOVERY SU                    | From our designer home                                                                                                    | r grow<br>es                         |            |        |  |                 |        |             |
| 🕒 Catalog                       | We got time to kill<br>So inside we kill                                                                                                    |                                      |            |        |  |                 |        |             |
| 🔏 Auto ta                       | And while you develop a world we call a machine We'll ask you to take back all your chips without guilt You're allowed to stand and fight But you better be polite |                                      |            |        |  |                 |        |             |
| TOOLS                           | We got all your pills<br>Now it's time to kill                                                                                                    |                                      |            |        |  |                 |        |             |
| 🔹 Contac                        |                                                                                                    |                                      |            |        |  |                 |        |             |
| Transcription c                 | omplete!                                                                                                    | ribed by our AI.                     | バ LOW CONI | IDENCE |  |                 |        | $\odot$     |
| Lyric transcriptio<br>to Kill'. | n has finished for 'Time                                                                                                    |                                      |            |        |  |                 |        |             |
| View lyrics                     |                                                                                                    |                                      |            |        |  | Copy track info | $\sim$ | Save lyrics |
|                                 |                                                                                                    |                                      |            |        |  |                 |        |             |

*Note:* The lyrics won't be editable until after the next step.

5. You will then need to accept or reject the lyrics by clicking either the check mark or the 'X'.

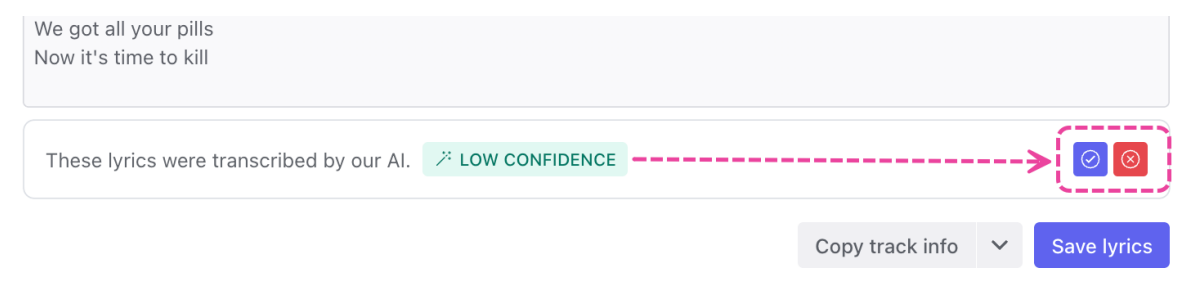

**Note:** If you reject the lyrics, you'll be asked to provide some feedback and then they will be removed.

6. You'll now be able to edit the lyrics if needed. When you're ready, click the **Save lyrics** button.

| Time t<br>Sugar | <b>o Kill</b><br>World: Lost | & Found        |           |               | ×                                                                   |
|-----------------|------------------------------|----------------|-----------|---------------|---------------------------------------------------------------------|
| Metadata        | Lyrics                       | Writers        | Tags      | Custom        | Notes                                                               |
| I'll be nice to | the more                     | if you're ne   | xt to me  | 531/          |                                                                     |
| Don't be my     |                              | ill arow       | I VVIII   | Say           |                                                                     |
| From our de     | sianer hon                   | nes            |           |               |                                                                     |
| We got time     | to kill                      |                |           |               |                                                                     |
| So inside we    | kill                         |                |           |               |                                                                     |
| And while yo    | u develop                    | a world we     | call a ma | chine We'll a | ask you to take back all your chips without guilt You're allowed to |
| stand and fig   | ,<br>ht But you              | u better be j  | oolite    |               |                                                                     |
| We got all yo   | our pills An                 | Id it's time t | o kill    |               |                                                                     |
| We got all yo   | our pills                    |                |           |               |                                                                     |
| Now it's time   | e to kill                    |                |           |               |                                                                     |
|                 |                              |                |           |               |                                                                     |
|                 |                              |                |           |               | × 1                                                                 |
|                 |                              |                |           |               | Copy track info                                                     |

#### **Rejecting lyrics**

If you reject the lyrics that were transcribed, this will still count towards your Track quota for lyric transcription (if you have one), as the transcription was generated successfully.

Upon rejection you'll be asked to select a reason for rejection from the drop-down:

- Too many incorrect or missing words
- Language wasn't identified correctly
- Words or phrases were added that aren't in the lyrics
- Formatting issues, e.g. line breaks and punctuation
- Other

| i'm c              | lose to the fight                                                                        |   |       |
|--------------------|------------------------------------------------------------------------------------------|---|-------|
| i'rr               | Confirm deletion                                                                         |   |       |
| thi<br>fee<br>drea | Sorry, looks like we got this wrong. We will reset the lyrics field for you in a moment. | 3 | theme |
| nere<br>st i       | Mind telling us what wasn't good enough?                                                 |   |       |
| Stil               | Too many incorrect or missing words                                                      | k |       |
|                    | Language wasn't identified correctly                                                     |   |       |
|                    | Words or phrases were added that aren't in the lyrics                                    |   |       |
|                    | Formatting issues, e.g. line breaks and punctuation                                      |   |       |
| bed                | Other                                                                                    |   |       |

If you select **Other** you'll be asked to tell us a bit more about why you've rejected the lyrics. This feedback is crucial to help our AI improve, so we really appreciate you taking the time to give us any and all feedback []

## Confirm deletion

Sorry, looks like we got this wrong. We will reset the lyrics field for you in a moment.

| Mind telling us what wasn't g | ood enough | ?       |
|-------------------------------|------------|---------|
| Other                         |            | ~       |
| Can you tell us more?         |            |         |
|                               |            |         |
|                               |            |         |
|                               |            |         |
|                               |            |         |
|                               | Cancel     | Proceed |

You can then click the **Proceed** button and the lyrics will be cleared from the **Lyrics** tab.